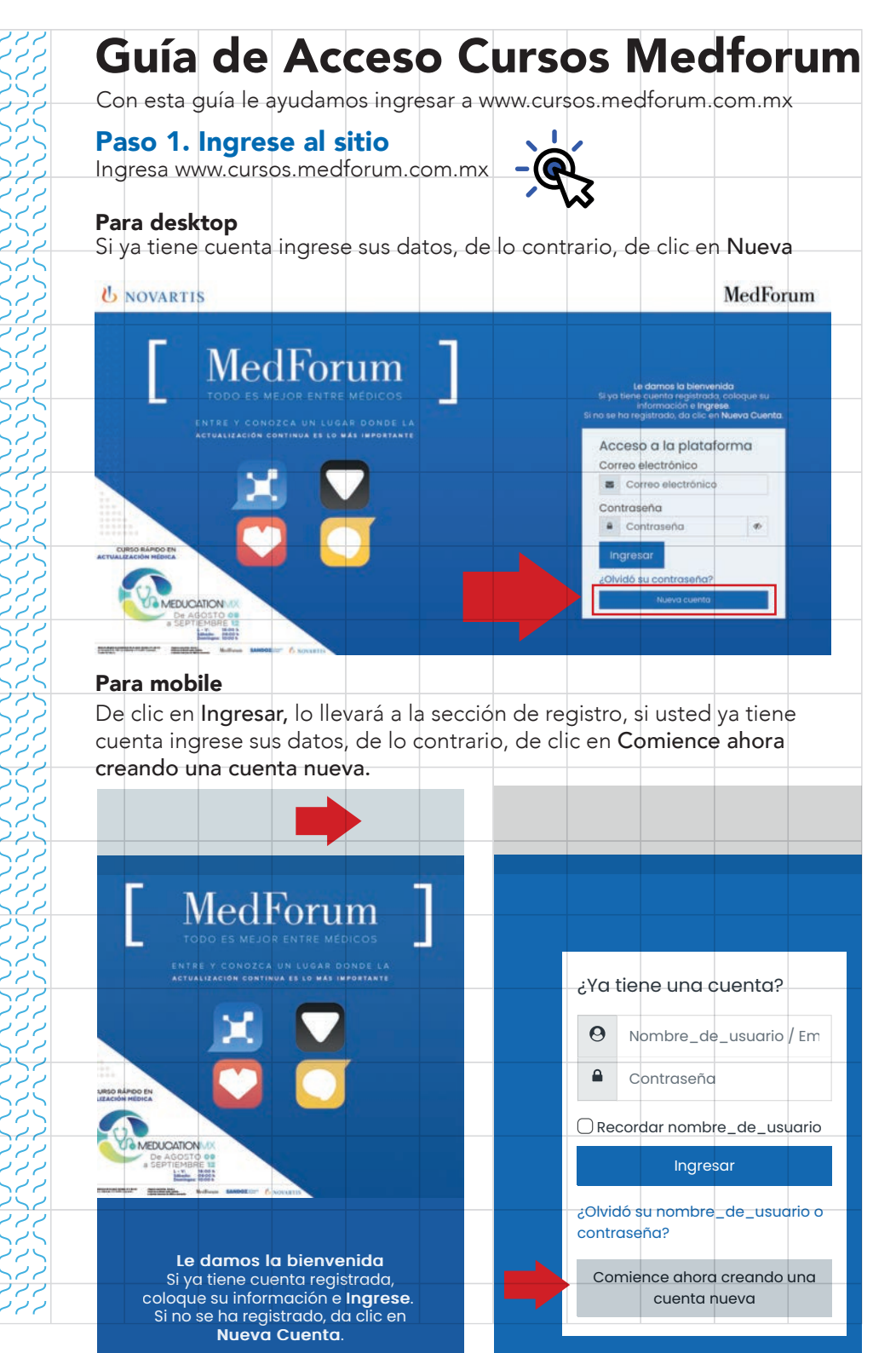

Llene el formulario de registro con sus datos importantes. Los datos marcados en rojo son requeridos.

| <ul> <li>Selecciona tu pais</li> </ul>                           | . –                                                                                                    |                                                                                          |
|------------------------------------------------------------------|----------------------------------------------------------------------------------------------------|------------------------------------------------------------------------------------------|
| <u>*</u> País                                                    | México +                                                                                                    |                                                                                          |
| Cédula Profesiona                                                |                                                                                                    |                                                                                          |
| <ul> <li>Cédula Profesional</li> </ul>                           | Si tu cédula está en trámite, coloca aquí el siguiente<br>código: MEDUCATIONMX                                                                                                    | Si al registrarse marca que<br>la cédula es incorrecta,<br>carribir 2 vicenze el vicenze |
| Datos Personales                                                 | · · · · · · · · · · · · · · · · · · ·                                                                                                    | 0 o 1, de la siguiente forma                                                             |
| Ocupación                                                        | Elegir                                                                                                    | "0000000" o 1111111".<br>O agregar el número 0 al                                        |
| : Especialidad                                                   | Elegir +                                                                                                    | inicio del número de la<br>cédula (p. ej: 0692456)                                       |
|                                                                  |                                                                                                    |                                                                                          |
| Otros Datos 💌                                                    |                                                                                                    |                                                                                          |
|                                                                  |                                                                                                    |                                                                                          |
| Asociación 🔻                                                     |                                                                                                    |                                                                                          |
| Nombre de<br>asociación                                          |                                                                                                    |                                                                                          |
| Número de<br>asociación                                          |                                                                                                    |                                                                                          |
|                                                                  |                                                                                                    | Importante:                                                                              |
| Crear cuenta 🔻                                                   |                                                                                                    | Guarde este correo                                                                       |
| * Nombre                                                         |                                                                                                    | electrónico y contraseña                                                                 |
| • Apellido(s)                                                    |                                                                                                    | donde pueda recordarlo                                                                   |
| 2 Dirección Email                                                |                                                                                                    | que con esta informaciór                                                                 |
| · Confirmar corros                                               |                                                                                                    | podrá reingresar al sito p                                                               |
|                                                                  |                                                                                                    | continuidad del curso o                                                                  |
| Contraseña                                                       | ₹۵                                                                                                    | revisar mas contenidos d                                                                 |
|                                                                  | La contraseña debe tener al menos 8 caracteres, incluyenda: 1 digito, 1<br>mayúscula, 1 minúscula y al menos 1 caracter no-alfanumérico como \$ ? / * - +<br># @                                                                                                    | interes.                                                                                 |
| <u>*</u> Confirmar                                               | (f)                                                                                                    |                                                                                          |
| Contraseña                                                       |                                                                                                    |                                                                                          |
| Acuerdo con las C                                                | ondiciones del Sitio 🔻                                                                                                    |                                                                                          |
| <ul> <li>Términos y<br/>Condiciones</li> </ul>                   | Al registrarme en este sitio reconozco ser un profesional de la salud que<br>cuenta con la instrucción necesaria para acceder e interpretar la información<br>contenida aquí, confirma que he leido y aceptado los términos y condiciones<br>aplicables a esta plataforma.                                                            |                                                                                          |
| <u>*</u> Aviso de Privacidad                                     | Otorgo mi consentimiento para que mis datos personales sean tratados con<br>base en el Aviso de Privacidad para Profesionales relacionados con la salud<br>que fue puesto a mi disposición a través de la siguiente liga<br>https://www.medforum.com.mx/aviso-de-privacidad-0.                                                        |                                                                                          |
| <ul> <li>Declaración de no<br/>conflicto de intereses</li> </ul> | Declaro que no tengo conflicto de interés alguno para participar en los<br>eventos de actualización médica continua organizados por Grupo Novartis o<br>por terceros en su nombre y que de lo contrario lo notificaré de manera<br>inmediata de acuerdo a las cláusulas especificadas en Declaración de No<br>Conflicto de intereses. |                                                                                          |
|                                                                  |                                                                                                    |                                                                                          |

su

Cuando haya completado su registro le mostrará un mensaje de registro exitoso, de clic en **Continuar.** 

| NOVARTIS                                                                                                    |                                        |                                | MedForum (Ingress          |
|----------------------------------------------------------------------------------------------------|----------------------------------------|--------------------------------|----------------------------|
| Medforum Progina Principal (home) Confirme su cuenta                                                                                  |                                        |                                |                            |
| JREGISTRO EXITOSOI<br>Ya puede iniciar sesión con sus datos en la platatorma.                                                         | Continuar                              |                                |                            |
| 52020 Novartis AG<br>Tran mayor Mormacian de Resolves científico, envienda un correo a<br>rimmedianosticon y con auto la denenserona. | Aviso de Privacidad                    | Términos y condiciones         | Reportor un evento adverso |
| s necesita ayudo o tiene dudas sobre el sitio, envienos un correo a<br>contactogocureos mediorum com mx y con gusto lo apoyamos.      |                                        |                                |                            |
| MX2009216672   Autorizoción CC                                                                                                    | FEPRIS: 193300202C3154   Sitio dirigid | o a profesionales de la salud. |                            |

## Paso 3. Ingrese a la plataforma con su mail y contraseña

Agregue su datos previamente ingresados en su registro.

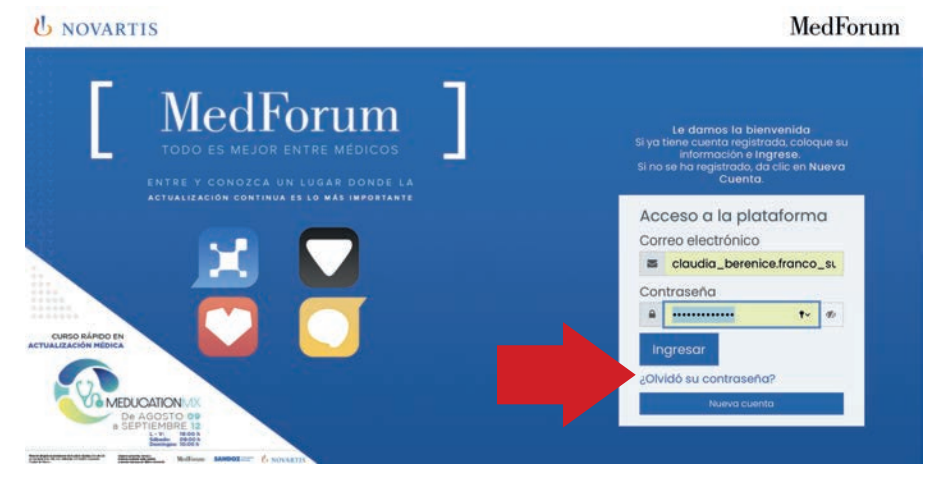

## Paso 4. Ya ingresado en le sitio

Ya en el sitio, si su ingreso es el día de su evento, podrá encontrarlo en el carrusel de inicio y dando clic lo llevará directo.

|                                |                                             | divine                                                                                                    | 1. FOR THE REAL POINT OF THE COLUMN                                                               | ions of C |   |
|--------------------------------|---------------------------------------------|----------------------------------------------------------------------------------------------------|---------------------------------------------------------------------------------------------------|-----------|---|
| • • • • • • • • •              | 0                                           | B Carson methorum com ma                                                                                       | c .                                                                                               | 0 0       | 0 |
| = 😃 NOVARTIS                   |                                             |                                                                                                    | MedForum 0                                                                                        |           | - |
| 🛱 Página Principal (horne)     |                                             |                                                                                                    |                                                                                                   |           |   |
| O tablero                      | 117.                                        |                                                                                                    | Eccuela 1                                                                                         |           |   |
| E Colendaria                   |                                             |                                                                                                    | Escueid de                                                                                        |           |   |
| @ Centificados                 |                                             |                                                                                                    | <b>ALERGIA</b> para                                                                               |           |   |
| D Archivos privados            | En Vivo, Febrero II y                       | 12                                                                                                    | CRADUADOS                                                                                         |           |   |
| 🗋 Bance de conteriido          | Service States                              | and a second second second second second second second second second second second second second second second | GRADUADUS                                                                                         |           | 1 |
| 9 Mis ourses                   |                                             | Salling .                                                                                                    |                                                                                                   |           |   |
| Ø Administración del ello      |                                             | · ( •                                                                                                    | 5ª edición                                                                                        |           |   |
| D Agregor un bloque            |                                             | an and a state                                                                                                 | nen 1998.<br>1973 - Marine Marine, Marine Marine Marine Marine (1997), 1970 - Marine (1997), 1970 |           |   |
|                                |                                             |                                                                                                    |                                                                                                   |           |   |
|                                | MedForum                                    |                                                                                                    |                                                                                                   | ۰ م       |   |
|                                | Eventos próximos                            |                                                                                                    |                                                                                                   | 10-       |   |
|                                | No hay eventos proximos<br>Ir of calendario |                                                                                                    |                                                                                                   |           |   |
|                                |                                             |                                                                                                    |                                                                                                   |           |   |
| Contiguraciones de accesidadad | Webinars                                    |                                                                                                    |                                                                                                   |           | « |

## Estructura del sitio

Le damos un breve recorrido en el home de lo que puede encontar en la página principal del sitio.

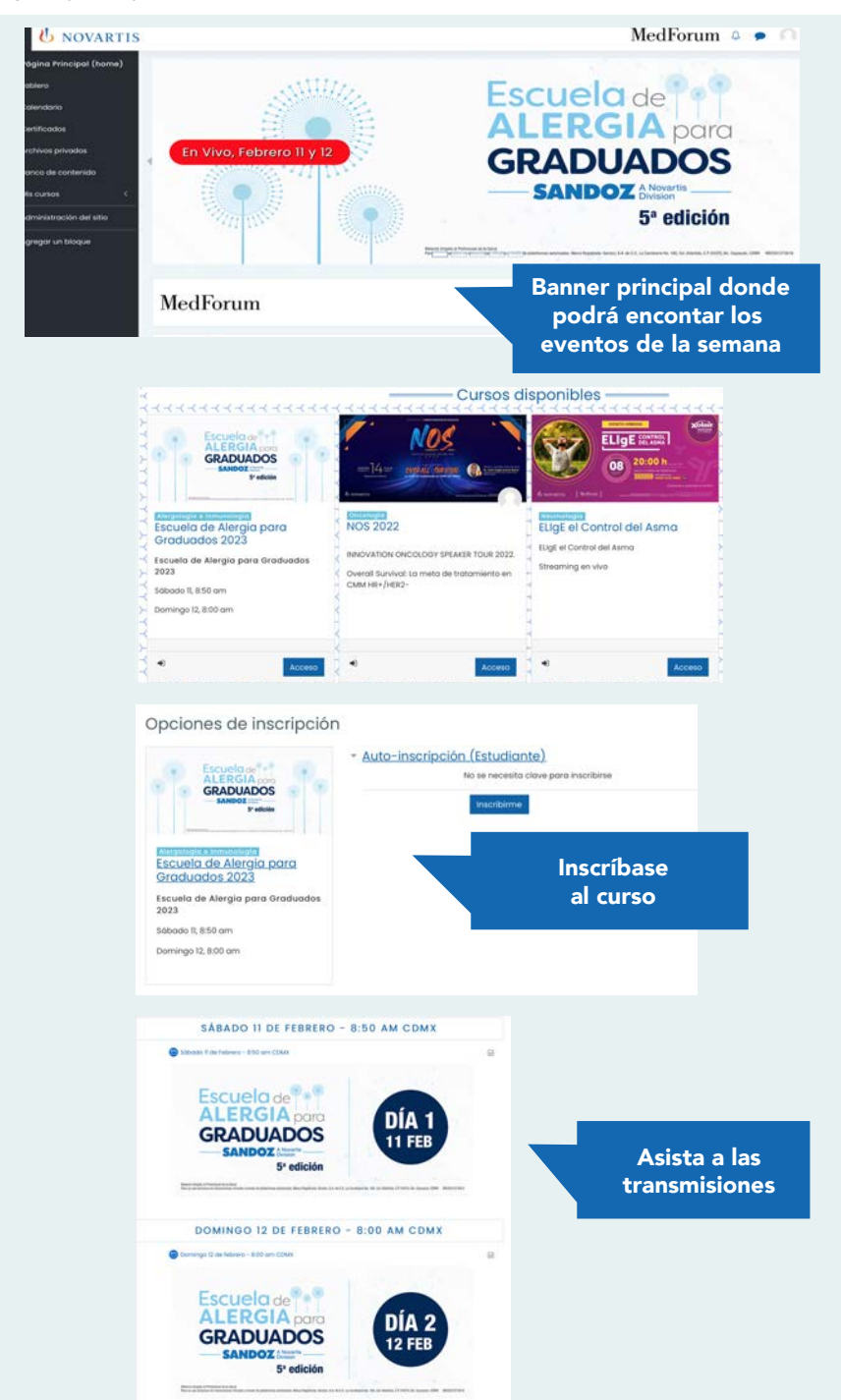

Asistencia técnica sobre su usuario o contraseña escriba a: contacto@cursos.medforum.com.mx

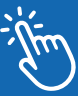